## How to perform a complete Uninstall of Pedagogica

ON a PC- From the Desktop

- 1) Open My Computer
- 2) At the Root of Drive C:
- 3) Locate the Pedagogica Data Folder
- 4) Delete the entire Pedagogica Data Folder

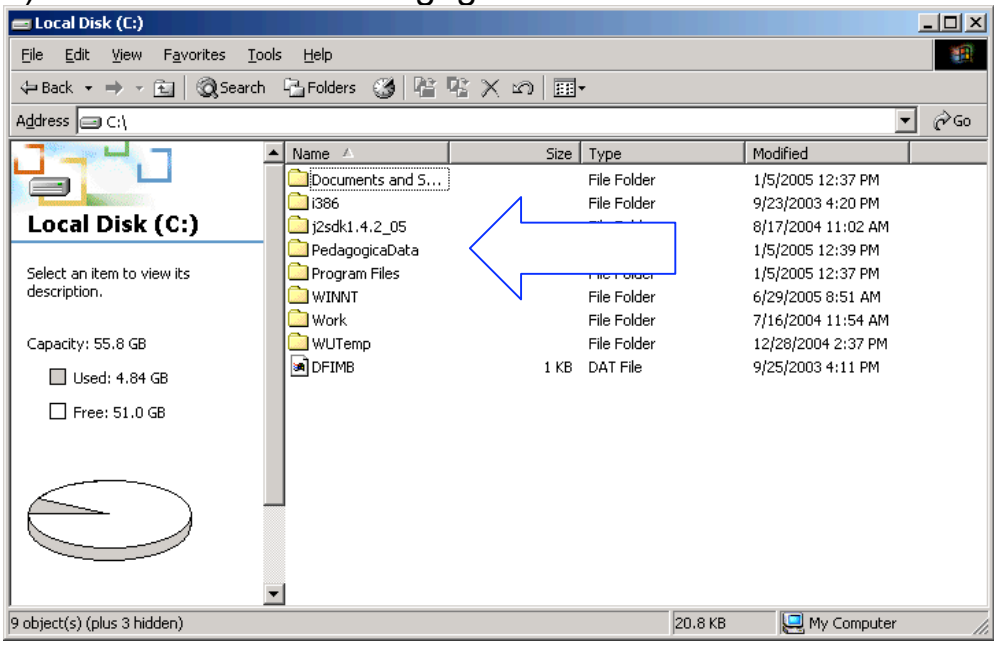

## Next -- Go to C:/Program Files /Pedagogica Delete the entire Pedagogica Folder

| Togram Files                                                                                                    |                |             |                    |               |
|----------------------------------------------------------------------------------------------------|----------------|-------------|--------------------|---------------|
| Elle Edit View Favorites Tools Help                                                                                                    |                |             |                    |               |
| $\Rightarrow Back \bullet \Rightarrow \bullet \textcircled{1} \bigcirc \bigcirc Search \bigcirc \fbox{1} Folders \bigcirc \textcircled{2} \char{1} @ \textcircled{2} \leftthreetimes \bigcirc \textcircled{2} \rule{1}{3} @ \textcircled{2} \Huge{1} @ \textcircled{2} \rule{1}{3} @ \textcircled{2} \rule{1}{3} @ \rule{1}{3} @ \rule{1}{3} @ \rule{1}{$ |                |             |                    |               |
| Address 🗋 C:\Program Files 💌                                                                                                    |                |             |                    | <b>▼</b> 🖗 Go |
|                                                                                                    | Size           | Туре        | Modified           | <b>▲</b>      |
| Micros                                                                                                    | oft Visual S   | File Folder | 9/25/2003 5:08 PM  |               |
| Mozilla                                                                                                    | Firefox        | File Folder | 7/28/2004 12:26 PM |               |
| Program Files 🗋 mozilla                                                                                                    | org            | File Folder | 9/25/2003 5:04 PM  |               |
| DetMe                                                                                                    | eting 🔒        | File Folder | 5/25/2004 2:49 PM  |               |
| This folder contains files that keep 📃 OpenC                                                                                                    | Office.org1    | File Folder | 9/25/2003 5:13 PM  |               |
| your system working properly. There is 🚞 Outloo                                                                                                    | ık Express     |             | 1/5/2005 12:37 PM  |               |
| Pedag                                                                                                    | ogica          |             | 1/5/2005 12:39 PM  |               |
| To manage your programs, open the 🚊 Plus!                                                                                                    |                | File Folder | 9/25/2003 4:40 PM  |               |
| Add/Remove Programs applet from the DuckT                                                                                                    | ïme 🔨          | File Folder | 4/19/2005 11:46 AM |               |
| Control Panel.                                                                                                    | hot Viewer     | File Folder | 9/25/2003 5:07 PM  |               |
| Select an item to view its description. 🚞 Suppo                                                                                                    | rt Tools       | File Folder | 5/26/2004 1:54 PM  |               |
| Syman                                                                                                    | itec           | File Folder | 6/4/2004 8:29 AM   |               |
| Syman                                                                                                    | itec AntiVirus | File Folder | 6/15/2005 11:51 AM |               |
| 🗋 Tweak                                                                                                    | Manager        | File Folder | 9/25/2003 7:19 PM  |               |
| VIA Te                                                                                                    | chnologies,    | File Folder | 9/25/2003 4:16 PM  |               |
| 📄 vnc                                                                                                    |                | File Folder | 9/25/2003 4:51 PM  |               |
| 📄 Winam                                                                                                    | ip3            | File Folder | 9/25/2003 5:05 PM  |               |
| 📄 💭 Windo                                                                                                    | ws Media Pl    | File Folder | 5/24/2004 6:46 PM  |               |
| 📄 Windo                                                                                                    | ws NT          | File Folder | 5/24/2004 6:48 PM  |               |
| 📄 WinZip                                                                                                    | )              | File Folder | 7/16/2004 2:54 PM  | •             |
| 33 object(s) (plus 5 hidden) 21.7 KB 📙 My Computer                                                                                                    |                |             |                    |               |

NOTE: If on the Desktop you have added a Shortcut to Pedagogica– Right click on the Shortcut and delete it

Uninstalling Pedagogica

## On a Macintosh – From the Hard Drive go to Users/Shared/Pedagogica Data Delete the Pedagogica Data Folder

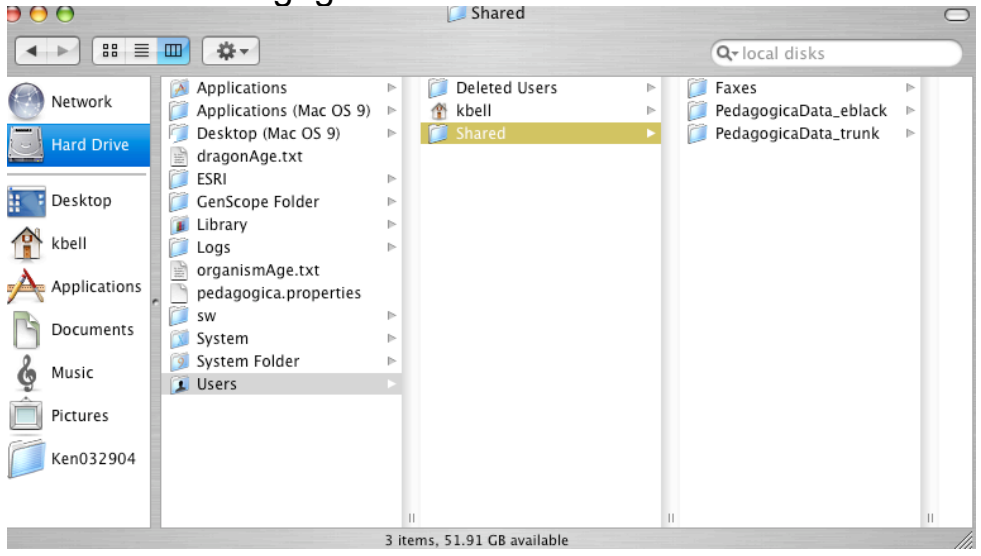

## Next – Go to: Applications/ Pedagogica – Delete the entire Pedagogica Folder

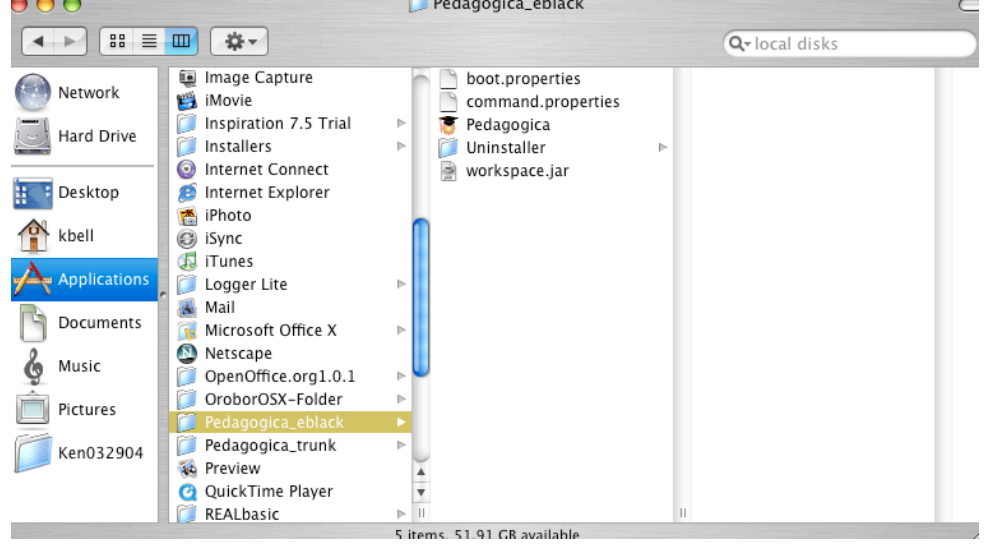